# <u>Report MBE (non-DBE) Payment in the Equal Opportunity Compliance</u> (EOC) System

Prime contractors are required to report payments made to MBE certified subs that are <u>not</u> DBE subs in EOC. Please note that non-DBE payments do not have a <u>payment detail</u> attached, therefore, the user will not include the <u>payment detail</u> because they are not claiming DBE credit (*i.e. payment detail is only applicable to DBE payments where DBE credit is reported*). This user guide will show the user how to report payments for <u>certified MBE subs that are not DBEs</u> in EOC.

## **Report MBE payments**

> Select the Sub payments tab and click Add New Sub payments

Home
Subcontractor Contacts
Bidder Opportunity
Sub Agreements
DBE Commitments
Sub Payments
DBE Directory

Contractor | Home
Image: Contractor Payment
Image: Contractor Payment
Image: Contractor Payment
Image: Contractor Payment
Image: Contractor Payment
Image: Contractor Payment
Image: Contractor Payment
Image: Contractor Payment
Image: Contractor Payment
Image: Contractor Payment
Image: Contractor Payment
Image: Contractor Payment
Image: Contractor Payment
Image: Contractor Payment
Image: Contractor Payment
Image: Contractor Payment
Image: Contractor Payment
Image: Contractor Payment
Image: Contractor Payment
Image: Contractor Payment
Image: Contractor Payment
Image: Contractor Payment
Image: Contractor Payment
Image: Contractor Payment
Image: Contractor Payment
Image: Contractor Payment
Image: Contractor Payment
Image: Contractor Payment
Image: Contractor Payment
Image: Contractor Payment
Image: Contractor Payment
Image: Contractor Payment
Image: Contractor Payment
Image: Contractor Payment
Image: Contractor Payment
Image: Contractor Payment
Image: Contractor Payment
Image: Contractor Payment
Image: Contractor Payment
Image: Contractor Payment
Image: Contractor Payment

Enter <u>contract number</u> in the contract ID box and select **Get contracts** button(Note, you can also use Contract Category drop down to search)

| Contractor   Add New Sub Payments 🔮 |      |                             |                          |  |  |
|-------------------------------------|------|-----------------------------|--------------------------|--|--|
|                                     |      | Step 1: Select Contract     |                          |  |  |
| Contract ID: T3564                  | -OR- | Select a Contract Category: | Select Contract Category |  |  |
|                                     |      | Get Contracts               |                          |  |  |

Select contract number (i.e. click on the contract number)

|              |             |              |                |                    | Showing it |
|--------------|-------------|--------------|----------------|--------------------|------------|
| Contract ID  | Description | Lead Project | Execution Date | Status             | Summary    |
| <u>T3564</u> | SR 8 (I-10) | 43273615201  | 3/2/2016       | OPEN FOR REPORTING |            |

#### **NOTE:** The summary icon shown below gives a summary information of the contract

| Contract ID + | Description | Lead Project | Execution Date | Status             | Summary |
|---------------|-------------|--------------|----------------|--------------------|---------|
| <u>T3564</u>  | SR 8 (I-10) | 43273615201  | 3/2/2016       | OPEN FOR REPORTING | 🗉       |
|               |             |              |                |                    |         |

Select Sub agreement( i.e. click on the sub name)

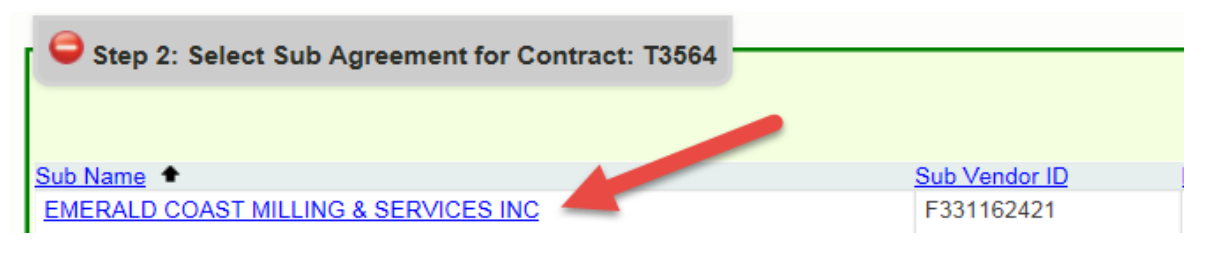

## > Enter the details in the payment summary

| e                                                                                                    | Step 3: Add New F | Payment Information for Sub A | greement with: E | MERALD COAST MILLING & SERVICES INC |               |
|----------------------------------------------------------------------------------------------------|-------------------|-------------------------------|------------------|-------------------------------------|---------------|
| Contract ID: T3564 Sub: EMERALD COAST MILLING & SERVICES INC TIER: SUB TIER 1 Hired By: ANDERSON COLUMBIA COMPANY |                   |                               |                  |                                     |               |
| Add Payment Summary                                                                                               |                   |                               |                  |                                     |               |
| Payment Summary                                                                                                   |                   |                               |                  |                                     |               |
| Payment Date:                                                                                                    | 06/21/2016 *      | Work Performed Begin Date     | : 06/01/2016     | Work Performed End Date: 06/06/2016 | * 📃 Delete    |
| Work Complete Date:                                                                                               |                   | Zero Dollar Payment           |                  | Payment Type: REGULAR               | T             |
| Total Payment Amount:                                                                                             | 1000              | Zero Payment Reason:          |                  |                                     |               |
| Retainage Amount:                                                                                                 |                   | Select Zero Payment Reason    | n <b>v</b>       |                                     | Final Payment |
|                                                                                                    |                   |                               |                  | Select SIM Pay Estimate 👩           |               |
| Comment:                                                                                                    |                   |                               |                  | You have 300 characters le          | eft.          |

# <u>**Tip:</u>** Below is a description of the payment fields. The fields with the asterisk<sup>\*</sup> are required fields</u>

| Fields                                                         | Description                                                                                                    |
|----------------------------------------------------------------|----------------------------------------------------------------------------------------------------|
| Payment date*                                                  | Date when payment was made to sub                                                                                                    |
| Work performed Begin Date*                                     | Begin date is the service period that the Sub performed the work                                                                                                    |
| Work Performed End Date*                                       | End date is the service period that the Sub performed the work ended                                                                                                    |
| Retainage                                                      | Amount withheld from Sub                                                                                                    |
| Total payment                                                  | Amount paid to Sub                                                                                                    |
| Payment Type                                                   | If regular payment or if it is an adjustment                                                                                                    |
| Work complete Date(should be filled in when entire job is done | Date when the entire work is complete for the Sub.<br>When <b>final payment</b> is made, this date should be filled<br>in.                                                           |
| Zero Dollar Payment                                            | This is optional. It can be used if you don't have any<br>payments to report for the month. Note: If you use this<br>selection, you will need to specify the Zero Payment<br>reason. |

> Click the **Save** button when confirmation is displayed, click **OK**.

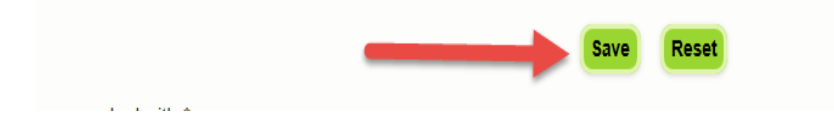